# **Quick Setup**

Before starting the setup, ensure that you have completed steps in Deployment and Connection.

## 1. Setup Wizard

After booting up the Yealink MeetingBar for the first time or restoring it to factory settings, it will enter the startup wizard interface.

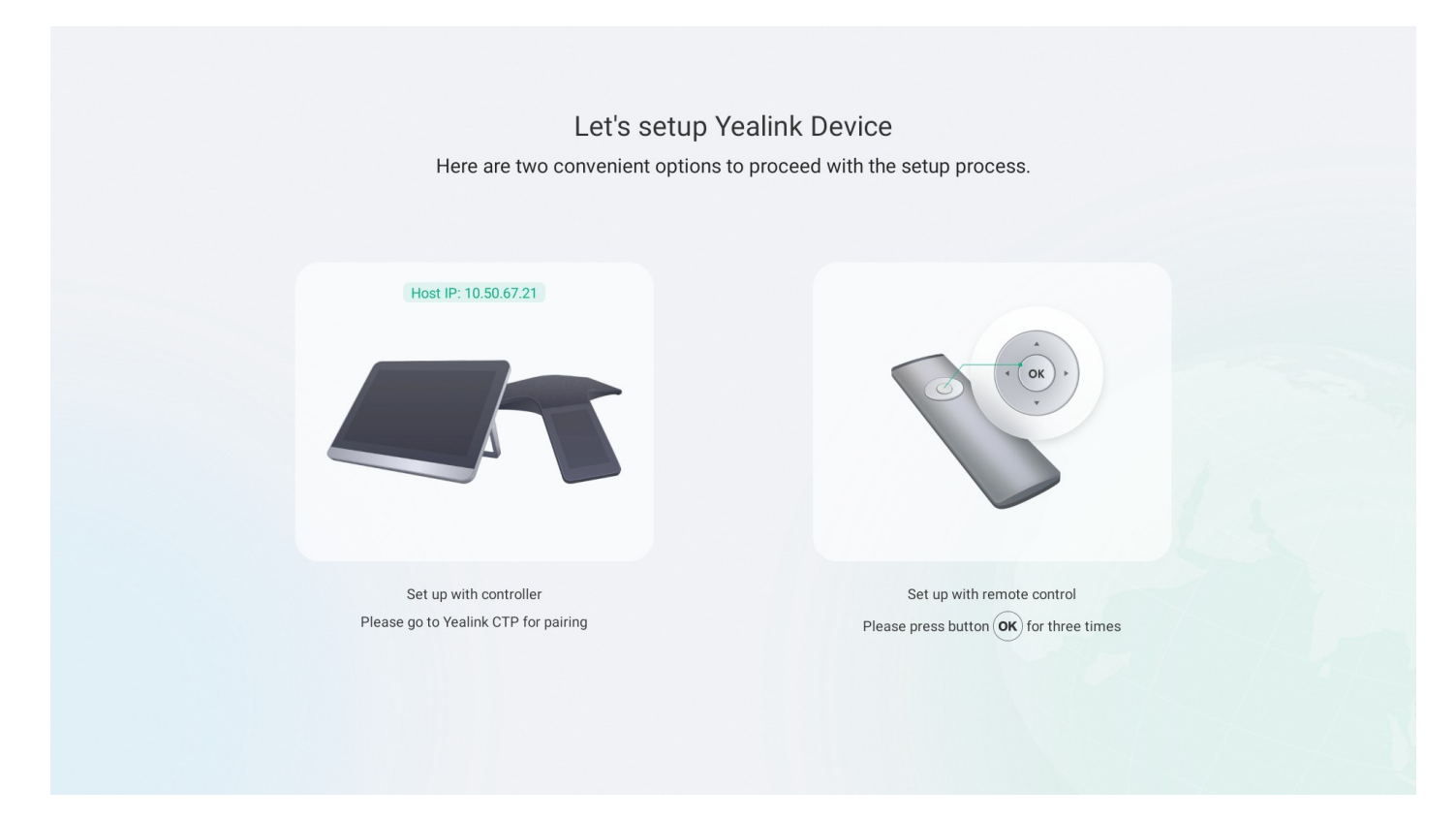

#### **Step 1 Select Control Method**

### Method 1: Use the Yealink Remote Control

Press the **OK** key on the Yealink Remote Control three times to proceed to Step 2 Initialize Configuration.

#### Method 2: Use the Yealink CTP Touch Panel

1. After the Yealink CTP Touch Panel is turned on for the first time or restored to factory settings, you must change the administrator password.

By toggling on **Set this password as system's password**, the Yealink MeetingBar will synchronize the modified password with the Yealink CTP Touch Panel.

### (i) NOTE

Ensure that the Yealink CTP Touch Panel is on the same LAN as the Yealink MeetingBar.

 If using a combination kit or connecting the Yealink CTP Touch Panel directly to the Yealink MeetingBar with a network cable, the Yealink CTP Touch Panel will automatically pair with the Yealink MeetingBar. If the Yealink CTP Touch Panel is purchased separately, pair it manually by entering the Yealink MeetingBar's IP address on the Yealink CTP Touch Panel. For example, enter IP address 10.50.67.21.

| Let's setup Ye                                                 | valink Device proceed with the setup process.                | ⊕ Fnglish ∨                                   | 10.50.9.29       |                  |                  | ] |
|----------------------------------------------------------------|--------------------------------------------------------------|-----------------------------------------------|------------------|------------------|------------------|---|
| Host (P: 10.50.9.29                                            |                                                              | Pair with host                                | 1<br>4<br>7<br>• | 2<br>5<br>8<br>0 | 3<br>6<br>9<br>× |   |
| Set bly sith Sconster<br>Meres po ⊒ verins Controller tersemme | Ber Up only Terrate Circled<br>Prese provid (34) tor 3 times | Network Setting<br>Deployment<br>Confirmation |                  | Pair             |                  |   |
| Meetii                                                         | ngBar                                                        |                                               | CTP              |                  |                  |   |

3. After successful IP pairing between the Yealink MeetingBar and Yealink CTP Touch Panel, a pairing code will appear on the display connected to the Yealink MeetingBar. Enter the code on the Yealink CTP Touch Panel and select **Retrieve pairing code**.

|   |         |       |   | Cancel | Please | enter pairin | g code              | Retrieve pairing code5s |
|---|---------|-------|---|--------|--------|--------------|---------------------|-------------------------|
|   | Pairing | code  |   |        |        |              |                     |                         |
| 5 | 6       | 9     | 5 |        | 1      | 2            | 3                   |                         |
|   |         | -     |   |        | 4      | 5            | 6                   |                         |
|   |         |       |   |        | 7      | 8            | 9                   |                         |
|   |         |       |   |        |        | 0            | $\langle X \rangle$ |                         |
|   |         |       |   |        |        |              |                     |                         |
|   | Meetin  | naBar |   |        |        | CTP          |                     |                         |

### **Step 2 Initialize Configuration**

1. Set up Language and select Next Step.

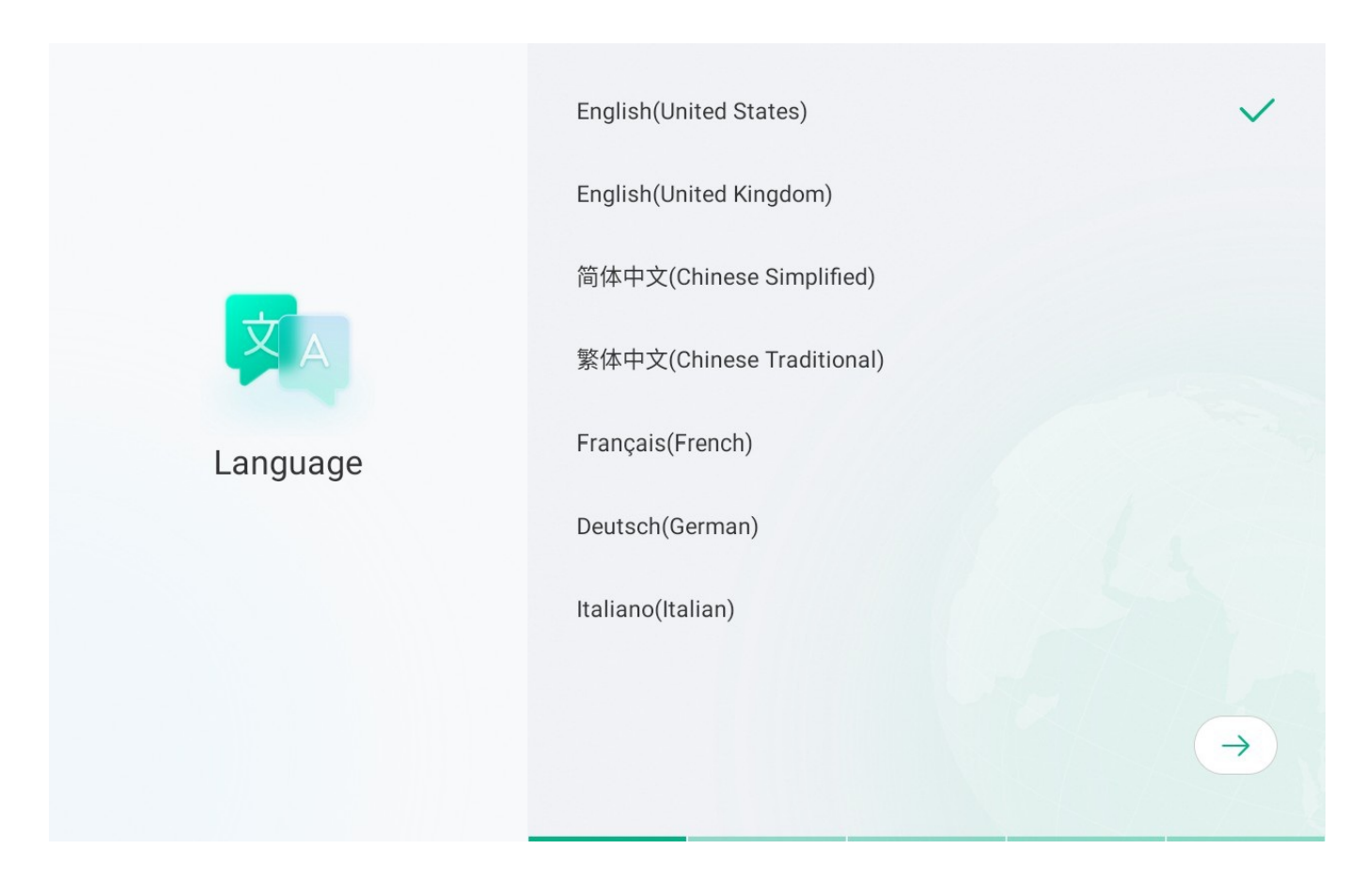

2. Configure a wired or wireless network, then select Next Step.

### $\textbf{i)} \, \textbf{NOTE}$

When connected to a network cable, the IP address appears in the lower-left corner of the Yealink MeetingBar display.

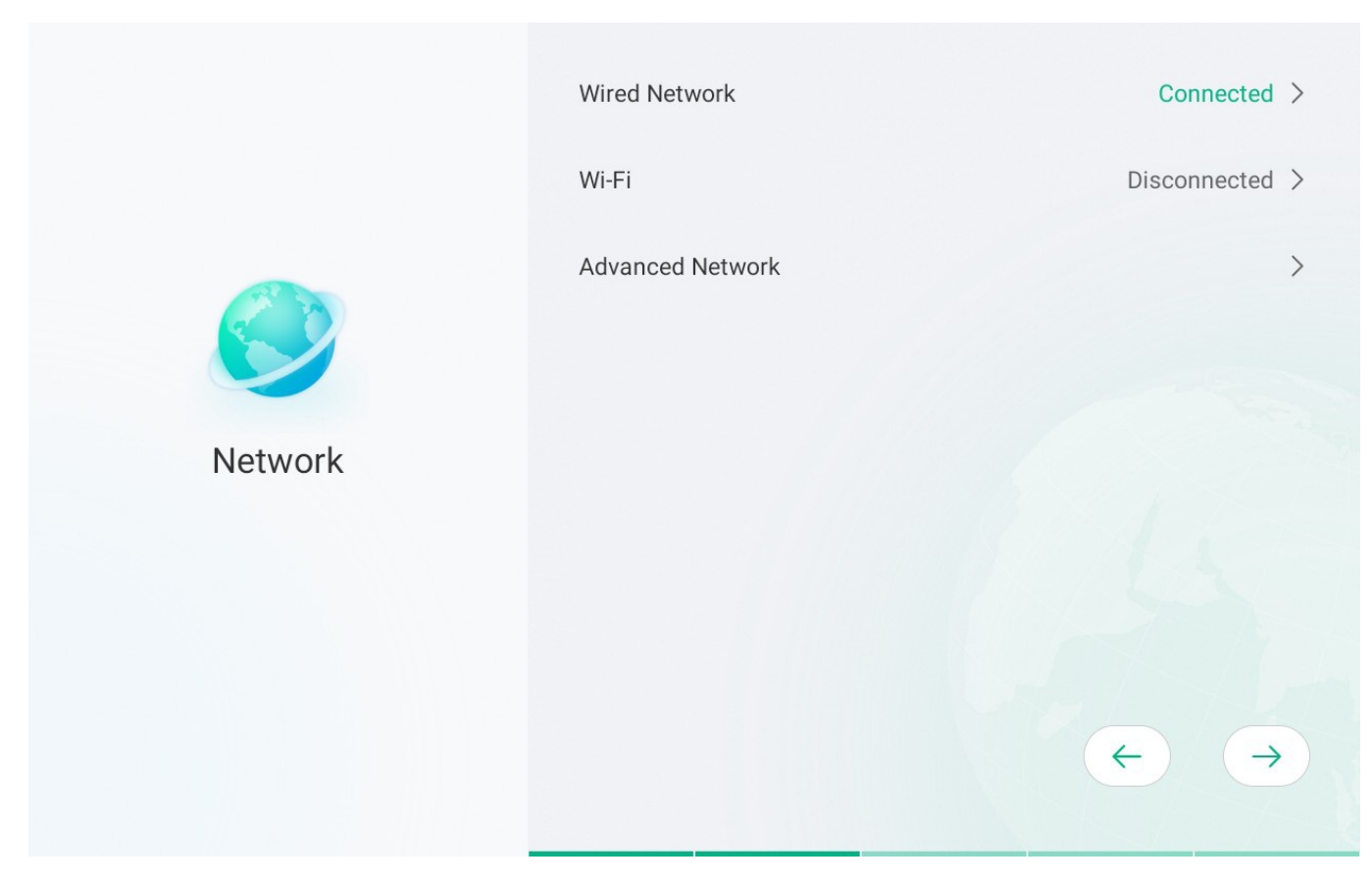

Refer to Advanced Network for Advanced Network Configuration.

Alternatively, connect to a wireless network by selecting the Wi-Fi network and entering the password.

### (i) NOTE

When connected to both a network cable and Wi-Fi, the Yealink MeetingBar prioritizes the Wi-Fi connection.

3. Set up **Time Zone** and select **Next Step**.

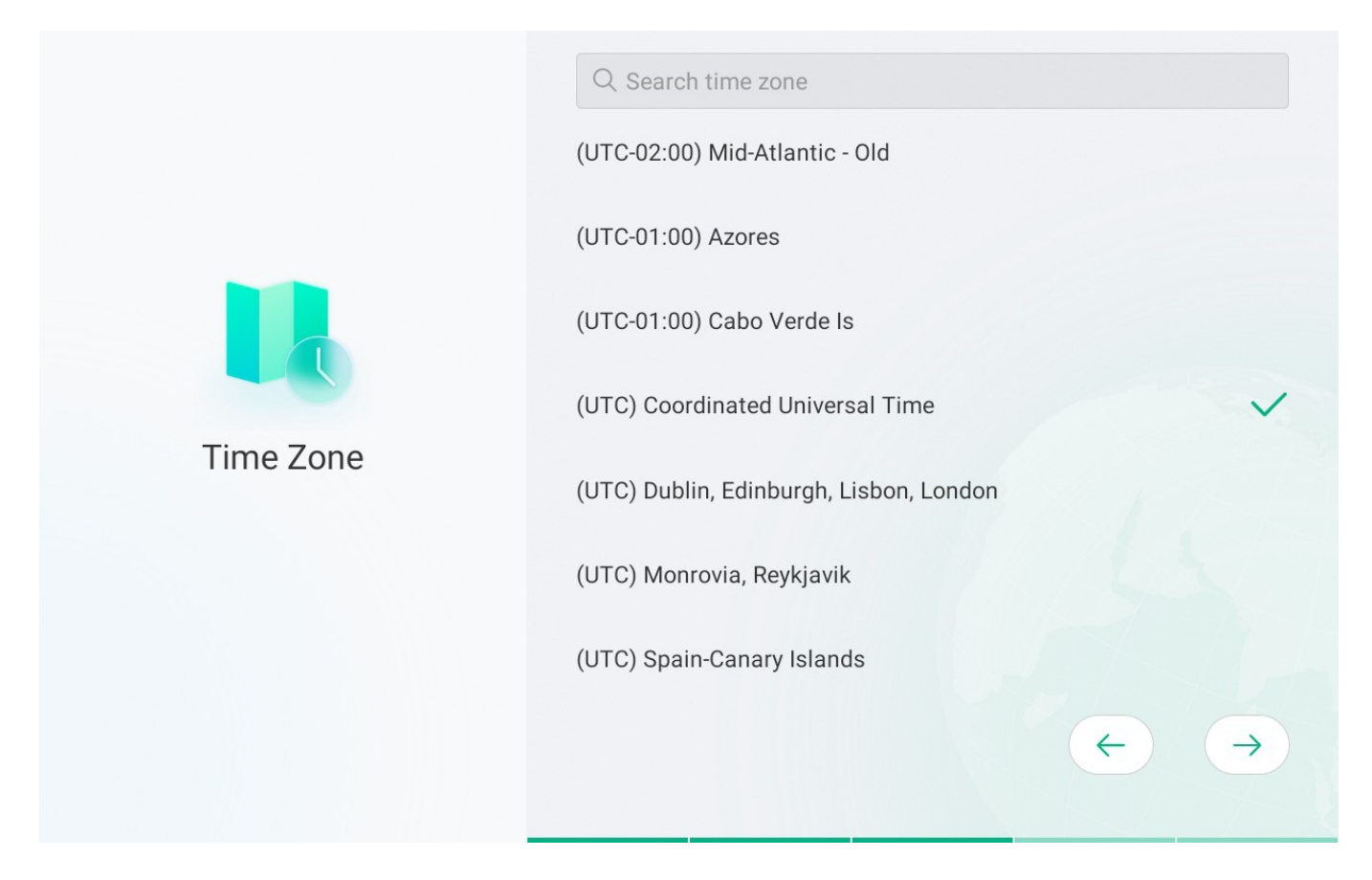

4. Auto Update: Enable Auto Update after reviewing the terms. Enabling this is recommended for future updates.

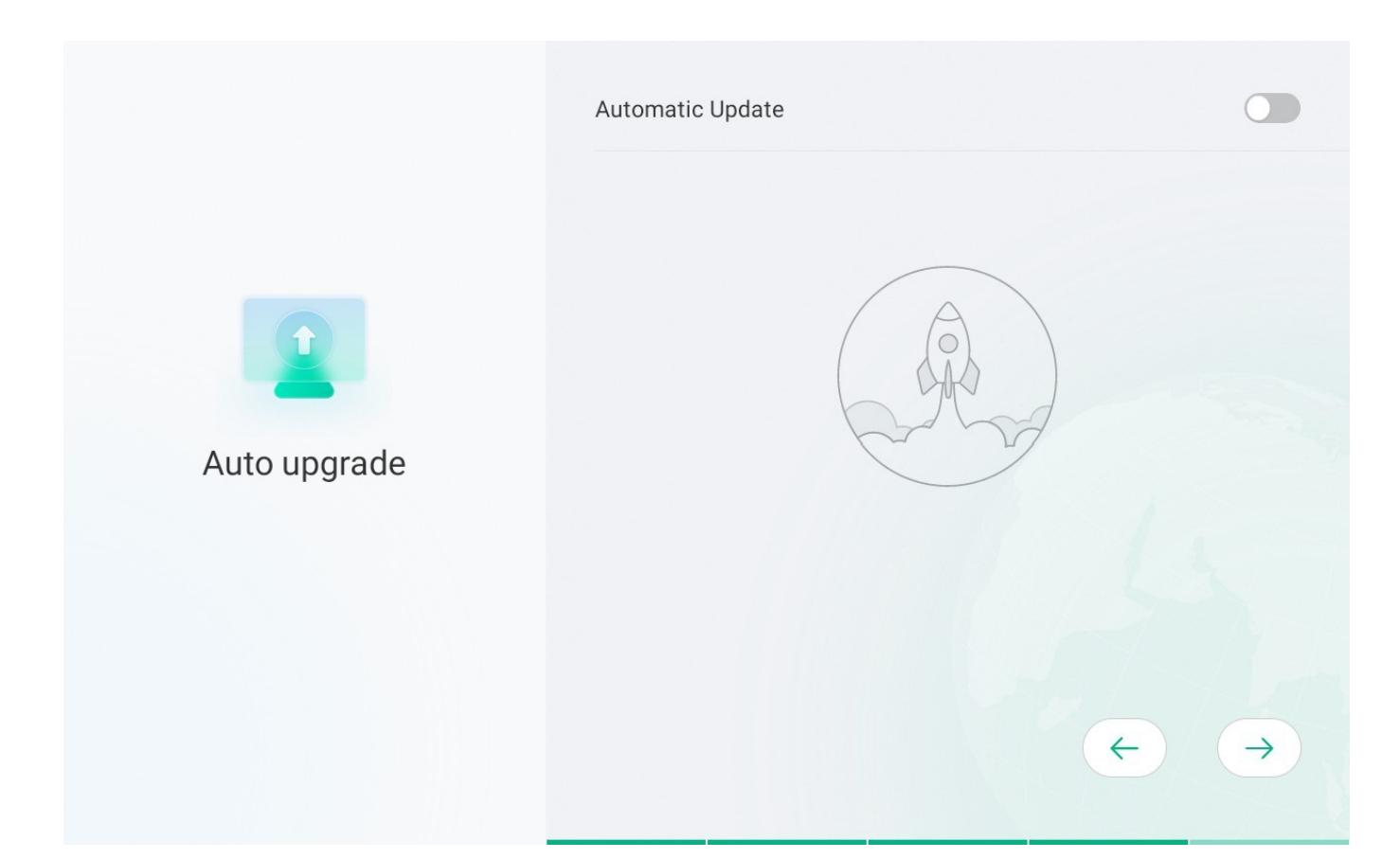

## **Step 3 Select Platform**

Choose the desired platform.

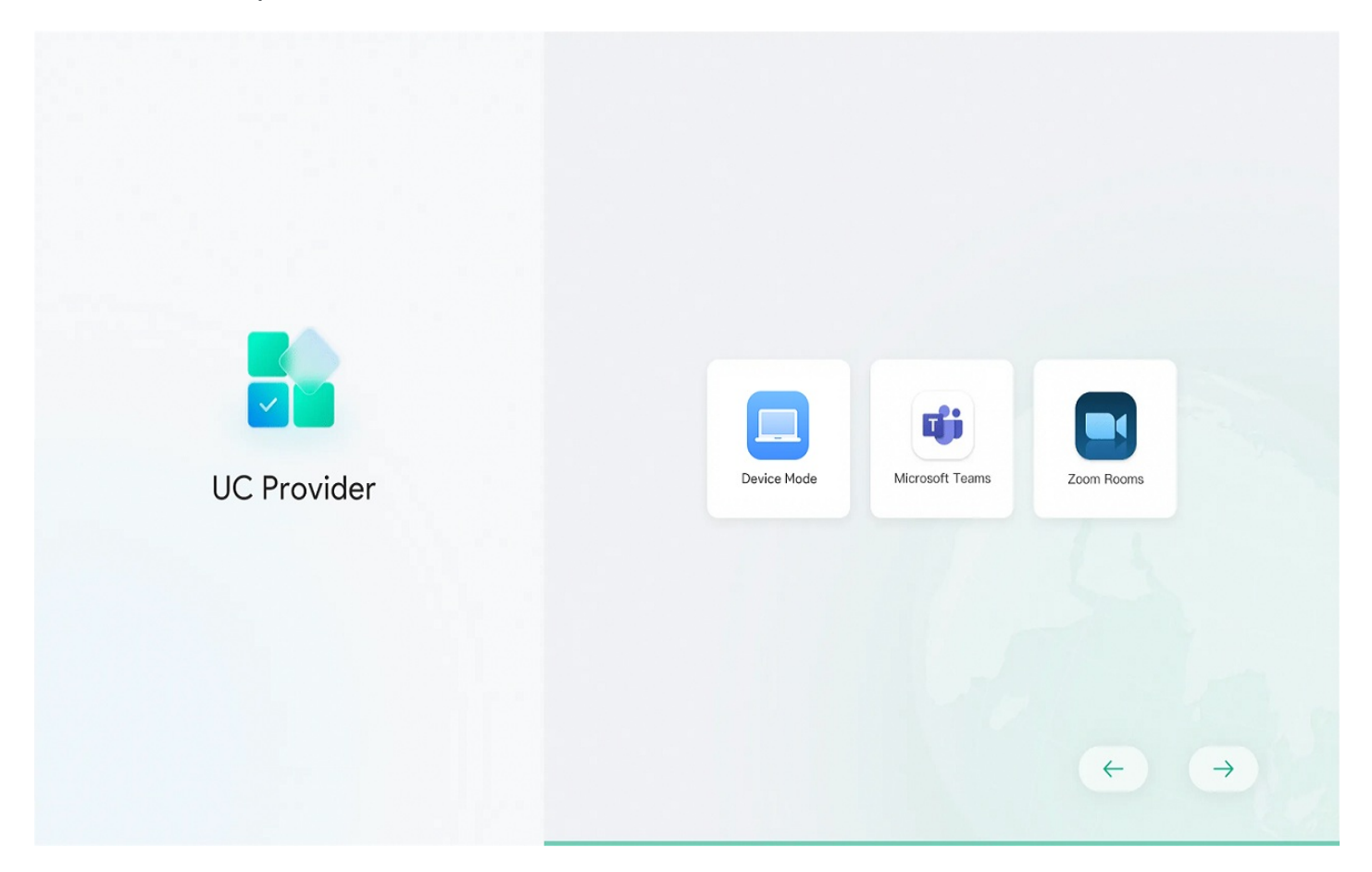

## 2. Firmware Version

### **Check Firmware Version**

Check the firmware version to see if an update is needed.

On the Yealink CTP Touch Panel or using the Yealink Remote Control, navigate to **More** > **Settings** > **Device Settings** > **About**. (We recommend keeping the firmware updated to the latest version. Refer to the Release Note for details.)

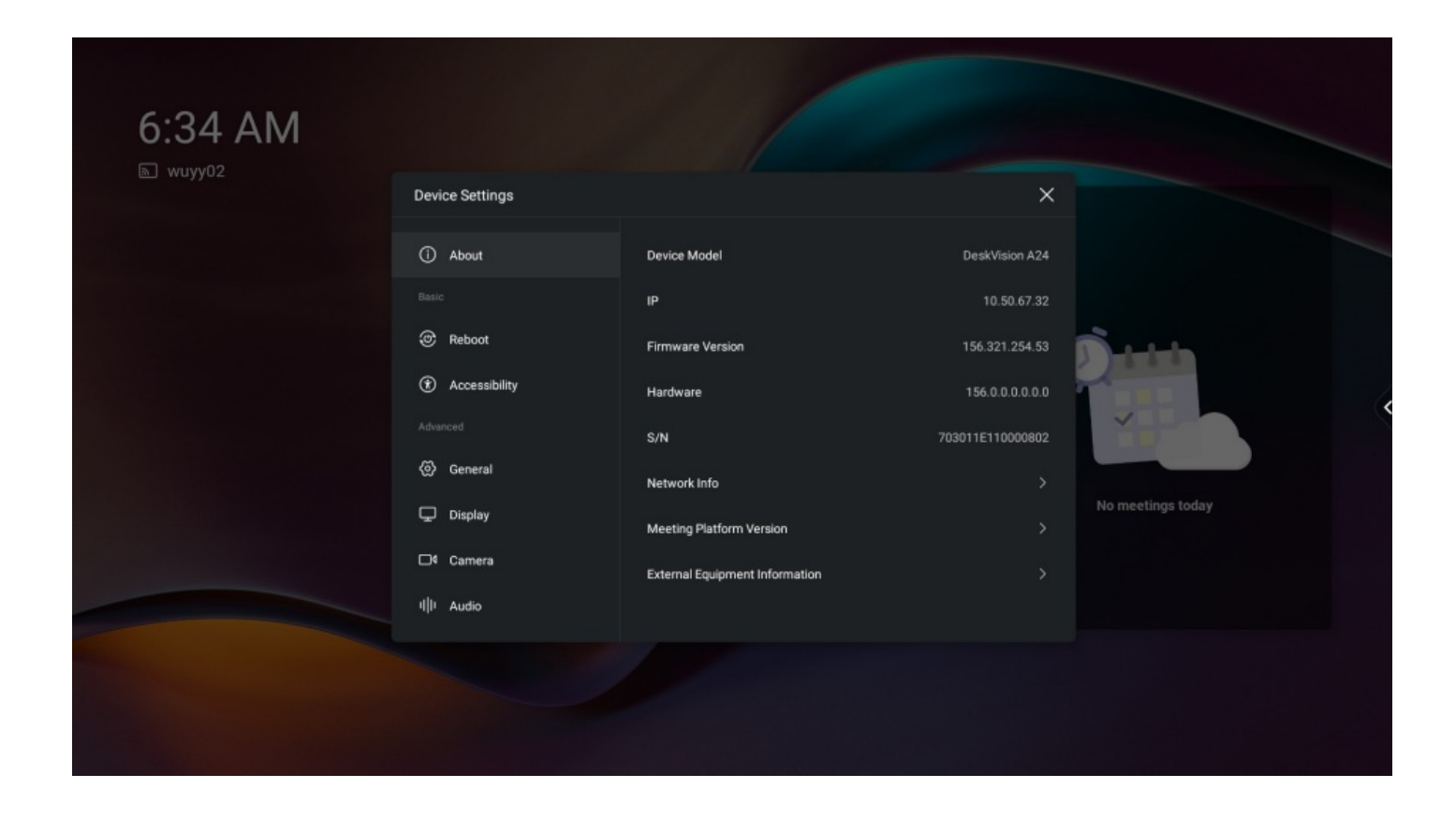

#### **Update Firmware**

- 1. Go to More > Settings > Device Settings > Upgrade (default password: 0000) > Firmware Update > Check for Update to see if an update is available.
- 2. Select **Check for Update** and follow the on-screen instructions to upgrade.

| 6:34 AM | Device Settings          |                   | ×                |
|---------|--------------------------|-------------------|------------------|
|         | □4 Camera                | ← Firmware Update |                  |
|         | 비ル Audio                 |                   |                  |
|         | ∦ Bluetooth              |                   |                  |
|         | ☑ Diagnostics            |                   |                  |
|         | ① Network                | C. Mar            |                  |
|         | 쇼 Upgrade                |                   | No machine tedau |
|         | 🛠 System                 | Check for Update  | No meeungs today |
|         | 🕄 Debug                  |                   |                  |
|         | Sea Teams Admin Settings |                   |                  |
|         |                          |                   |                  |

# 3. Log in to Account

# (i) NOTE

- Contact the relevant service provider to obtain an account.
- Verify that the device is connected to the Internet.

# Log in to Teams Rooms Account

# Log in to Web User Interface

Using a PC with Internet access, open https://microsoft.com/devicelogin in a browser, then follow the on-screen prompts on the Yealink CTP Touch Panel and Yealink MeetingBar.

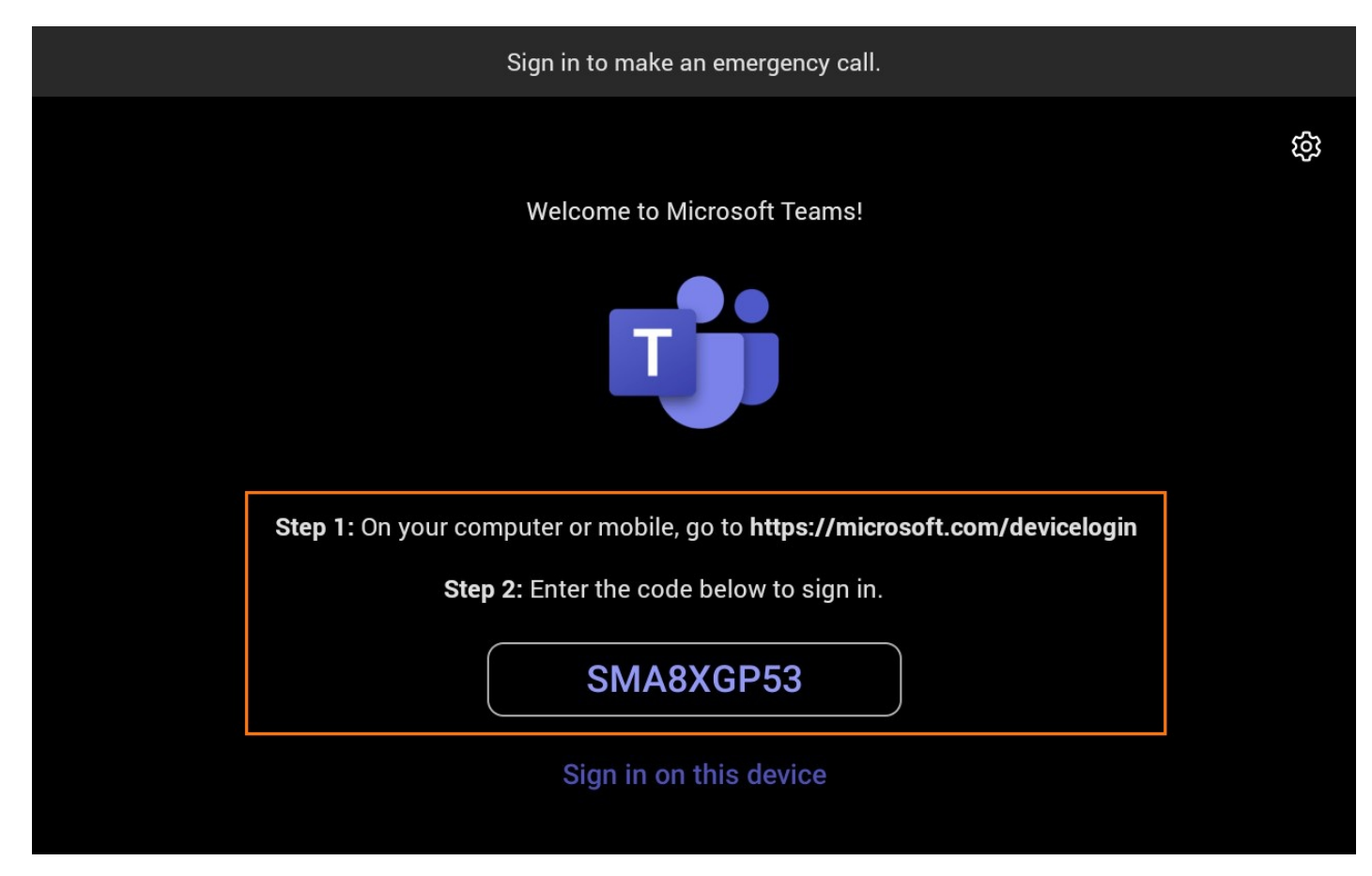

## Log in to Yealink MeetingBar

# (i) NOTE

Use the Yealink Remote Control if your display does not support touch.

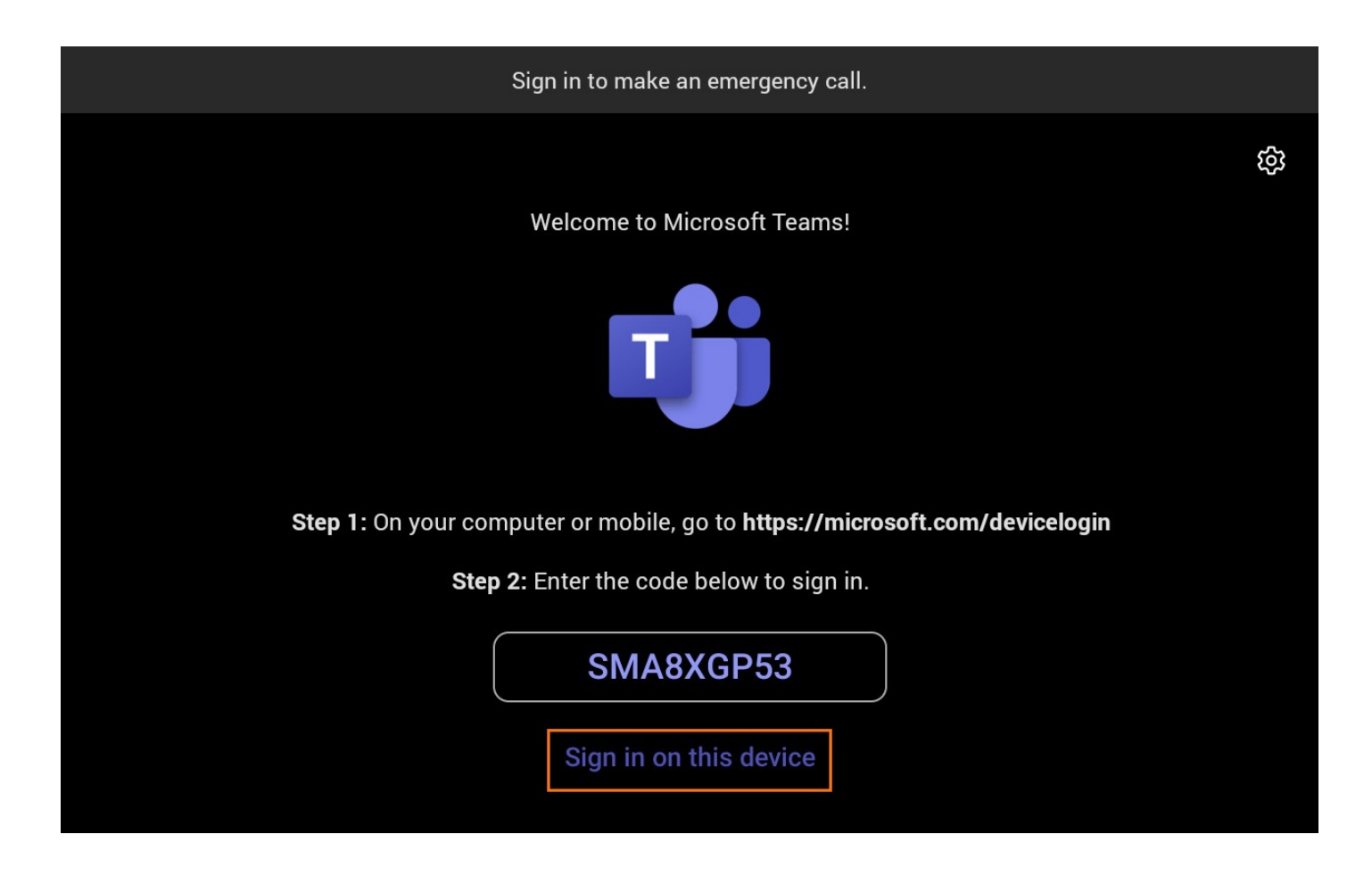

## Pairing (Optional)

Enter the pairing code from the Yealink MeetingBar display on the Yealink CTP Touch Panel.

| 9:16**<br>© Johnny Wook<br># +1 922-251-4164 | Enter bis code on the console<br>0655315<br>Louis | 123-est<br>B D2x 113878<br>Car norm | К<br>выск | Enter the pairing code displayed on<br>Yealak MeetingBar A20<br>Secial autor: #3329305400 103 | wyth (G) |
|----------------------------------------------|---------------------------------------------------|-------------------------------------|-----------|-----------------------------------------------------------------------------------------------|----------|
|                                              |                                                   |                                     |           |                                                                                               |          |

## 4. Set Up Yealink MeetingBar

### **Camera Settings**

On the Yealink CTP Touch Panel or using the Yealink Remote Control, select **More** > **Settings** > **Device Settings** > **Camera** to manually adjust the camera, enable intelligent tracking, or set preset positions.

# Administrator Password Settings

Go to More > Settings > Device Settings > System > Admin Password Reset. Set Old Password, New Password, and Confirm Password, then select Save.

| $\leftarrow$ 1 | Back                 | D                      | evice Settings |  |
|----------------|----------------------|------------------------|----------------|--|
| @              | General              | ← Admin Password Reset |                |  |
| ₽              | Display              |                        |                |  |
| □٩             | Camera               | Old Password           |                |  |
| ulti           | Audio                | New Password           |                |  |
| -di-           |                      | Confirm Password       |                |  |
| *              | Bluetooth            |                        |                |  |
| ଷ              | Diagnostics          |                        |                |  |
| ⊕              | Network              |                        |                |  |
| 企              | Upgrade              |                        |                |  |
| ×              | System               |                        |                |  |
| Z              | Debug                |                        |                |  |
| ද්ෂ            | Teams Admin Settings |                        |                |  |

## **Device Name Settings**

## Go to More > Settings > Device Settings > General > Device Name to set the Yealink MeetingBar name.

| Back          | D                                                                                                    | evice Settings                                                                                                    |                                                                                                    |
|---------------|----------------------------------------------------------------------------------------------------|----------------------------------------------------------------------------------------------------|----------------------------------------------------------------------------------------------------|
| About         |                                                                                                    |                                                                                                    |                                                                                                    |
|               | Device Name                                                                                                   | MeetingBar A40                                                                                                    | >                                                                                                    |
| Reboot        | Language                                                                                                    | English (United States)                                                                                                    | >                                                                                                    |
| Accessibility | Date & Time                                                                                                   |                                                                                                    | >                                                                                                    |
|               |                                                                                                    |                                                                                                    |                                                                                                    |
| General       |                                                                                                    |                                                                                                    |                                                                                                    |
| Display       |                                                                                                    |                                                                                                    |                                                                                                    |
| Camera        |                                                                                                    |                                                                                                    |                                                                                                    |
| Audio         |                                                                                                    |                                                                                                    |                                                                                                    |
| Bluetooth     |                                                                                                    |                                                                                                    |                                                                                                    |
| Diagnostics   |                                                                                                    |                                                                                                    |                                                                                                    |
|               | Back<br>About<br>Reboot<br>Accessibility<br>General<br>Display<br>Camera<br>Audio<br>Bluetooth<br>Diagnostics | Back D<br>About Device Name<br>Reboot Language<br>Accessibility Date & Time<br>Ceneral<br>Oisplay<br>Camera<br>Audio<br>Bluetooth<br>Diagnostics | Back     Device Settings       About     Device Name     MeetingBar Ado       Reboot     Language     English (United States)       Accessibility     Date & Time       occession     Camera       General     Camera       Audio     Camera       Buetonh     Camera       Buetonh     Camera |

## 5. Configure Web User Interface

### (i) NOTE

For optimal performance, we highly recommend using Chrome or IE11 to access the web UI. Other browsers may experience compatibility issues.

#### Access Web User Interface

- 1. Check the IP address in **More** > **Settings** > **Device Settings** > **About** on the Yealink CTP Touch Panel or using a Yealink Remote Control.
- 2. In a browser, enter "https://[MeetingBar or Yealink CTP Touch Panel IP address]," for example: https://10.50.56.1/.
- 3. Enter the user name and password (default: admin; default password: 0000), then click Log in.

### **Configure Yealink Remote Control (Optional)**

| Voglink                  | Basic 🕐                 |                     |   |
|--------------------------|-------------------------|---------------------|---|
| MeetingBar A20           | Basic                   |                     |   |
| English(United States)   | * Site Name             | MeetingBar A20      |   |
| E Status                 | Automatic Sleep Time    | 1 h v               |   |
| Network ~                | Automatic Wake Up       |                     |   |
| 🗱 System 🔨               | ReLogOffTime(1-1000min) | 5 <u>^</u> (1-1000) |   |
| Basic<br>Date&Time       | Remote Controller Model | VCR11               | ) |
| Collaboration Touch P    |                         | VCR11               |   |
| Display                  |                         | VCH2U               | ļ |
| Audio                    |                         |                     |   |
| Camera                   |                         |                     |   |
| Backup & Restore         |                         |                     |   |
| UC Provider              |                         |                     |   |
| Update<br>Auto Provision |                         |                     |   |
| System Diagnostic        |                         |                     |   |
| Advanced Features        |                         |                     |   |
| 🕏 Security 🗸 🗸           |                         |                     |   |

## 6. Performance Test

Before using the meeting room system, we recommend the administrator test the following:

| Description                                                                 | <b>Related Document</b>        |
|-----------------------------------------------------------------------------|--------------------------------|
| Test video: Verify local video display during meetings.                     | Audio & Video                  |
| Test audio: Verify local audio collection during meetings.                  | Audio & Video                  |
| Test content sharing: Verify content sharing functionality.                 | Wired Device Mode              |
| Test Yealink CTP Touch Panel: Verify Yealink CTP Touch Panel functionality. | - CTP18<br>- CTP25 Touch Panel |

# FAQ

## How to diagnose Yealink MeetingBar and CTP device pairing failure issue?

## How to solve the problem that Yealink MeetingBar prompts to update device settings?

## Cannot log in to your Teams account?

According to the device error, the possible reasons are as follows:

- 1. The device does not have a Microsoft Teams license.
- 2. The maximum number of devices on Intune.
- 3. Conditional Access policy restrictions on Intune.

## Cannot log in to Teams in Yealink MeetingBar?

When the Yealink MeetingBar logs in to the Teams account, you can check according to Android Bar cannot log in to the Teams account. If it prompts **Could not sign in. You will need to sign in again. If you see this message again, please contact your company support**, please refer to Yealink MeetingBar Teams Could not sign in .